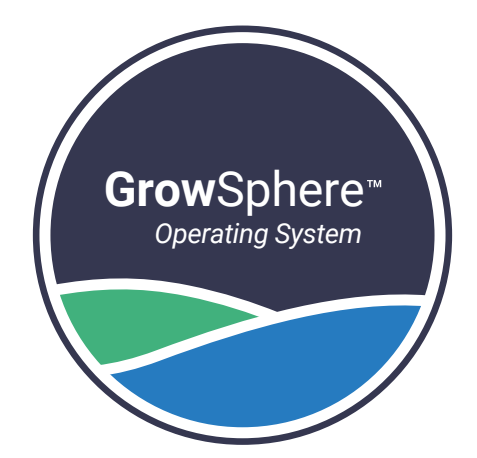

# **Grow**Sphere<sup>™</sup> **ONE** Field Monitoring Unit

## Quick Setup Guide

2025

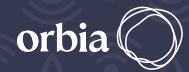

Precision Agriculture ◆ NETAFIM<sup>™</sup> DIGITAL FARMING

#### **Overview**

- A stand-alone monitoring unit, based on cellular communication
  \* It is essential to verify 3G/4G cellular coverage prior to installation
  \* Global SIM card included
- The ONE can be connected to a wide range of sensors to collect real-time data from the field and optimize irrigation management

#### **Specifications:**

#### ightarrow Type of Inputs

- 3X Analog Input
- 1X Serial Input
- 2X Digital Input

#### → Environmental Specifications

- Operating temperature: -10°C to 55°C (14°F to 131°F)
- Storage temperature:
  -20°C to 60°C (-4°F to 140°F)
- Air humidity: 0 to 95%

#### $\rightarrow$ Hardware

- Outdoor Installation: IP65 , UV protection
- Standard Compliance: CE & FCC.
- Power Source:
  - Optional solar panel 5.5 watt (external solar panel is provided with a 5m extension cable)
  - Battery rechargeable li-ion
    pack 3.7V 5200mAh
  - Optional operation via external source (charging cable is included)

#### $\rightarrow$ 3 different solar panel configurations:

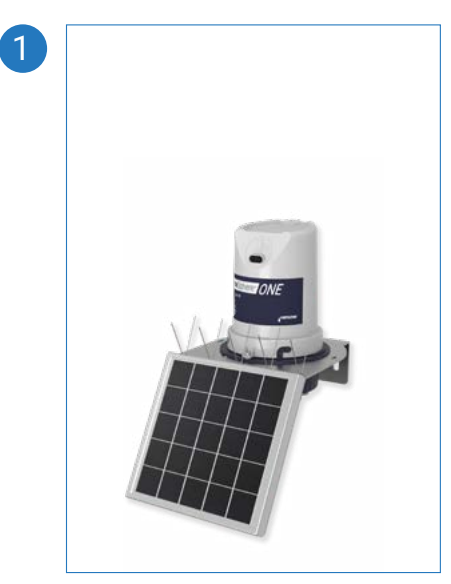

**Grow**Sphere<sup>™</sup> **ONE** integrated solar panel

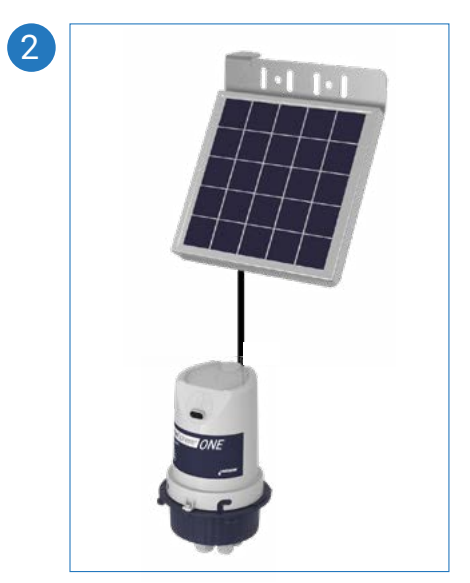

**Grow**Sphere<sup>™</sup> **ONE** external solar panel

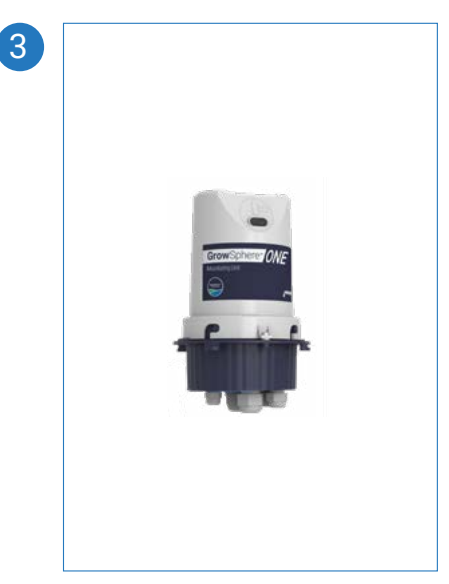

**Grow**Sphere<sup>™</sup> **ONE** Without a solar panel (relevant for specific places)

#### What is in the BOX

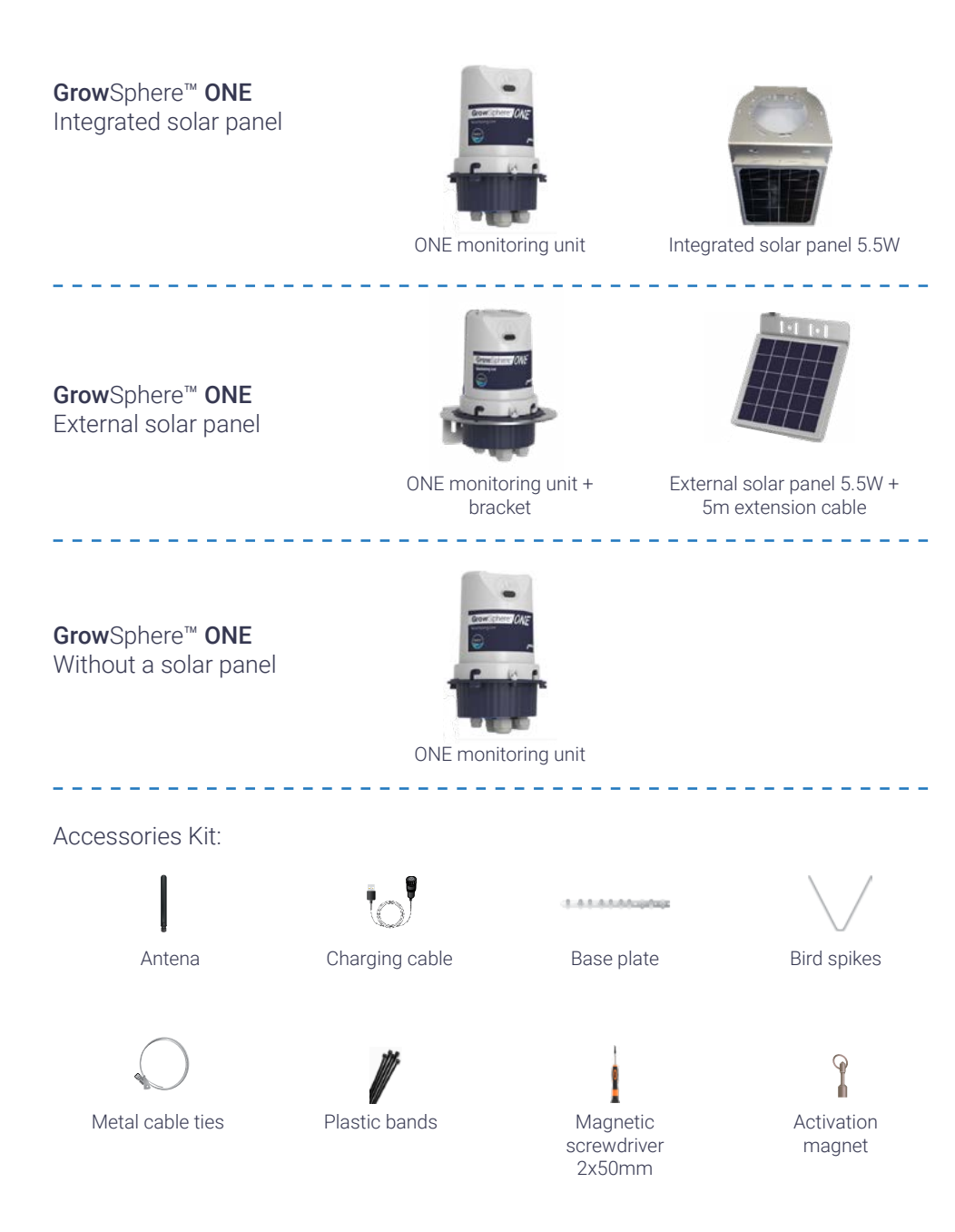

#### **Sensor portfolio**

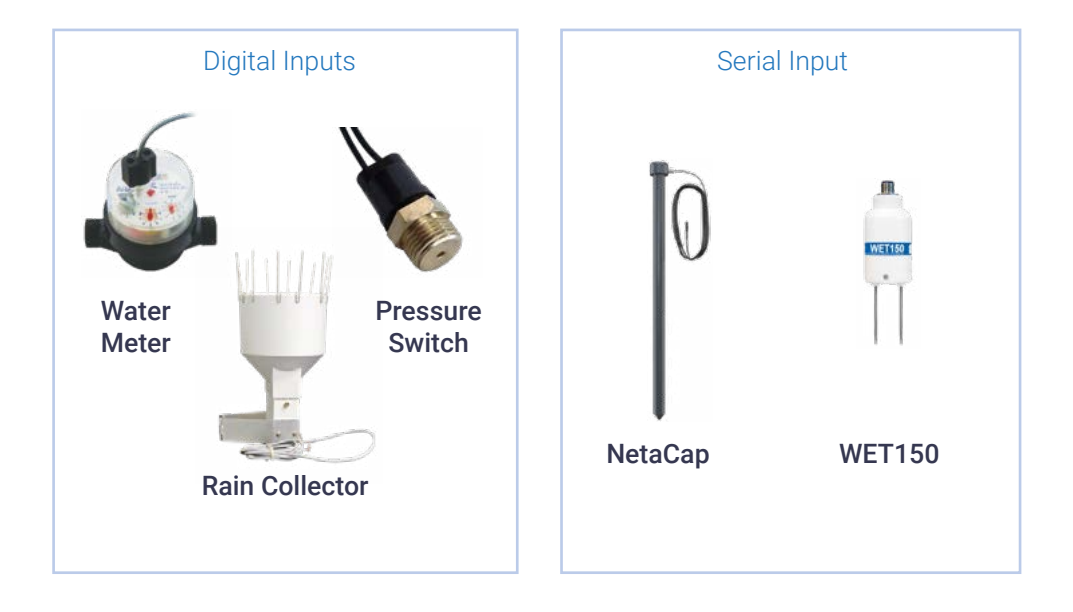

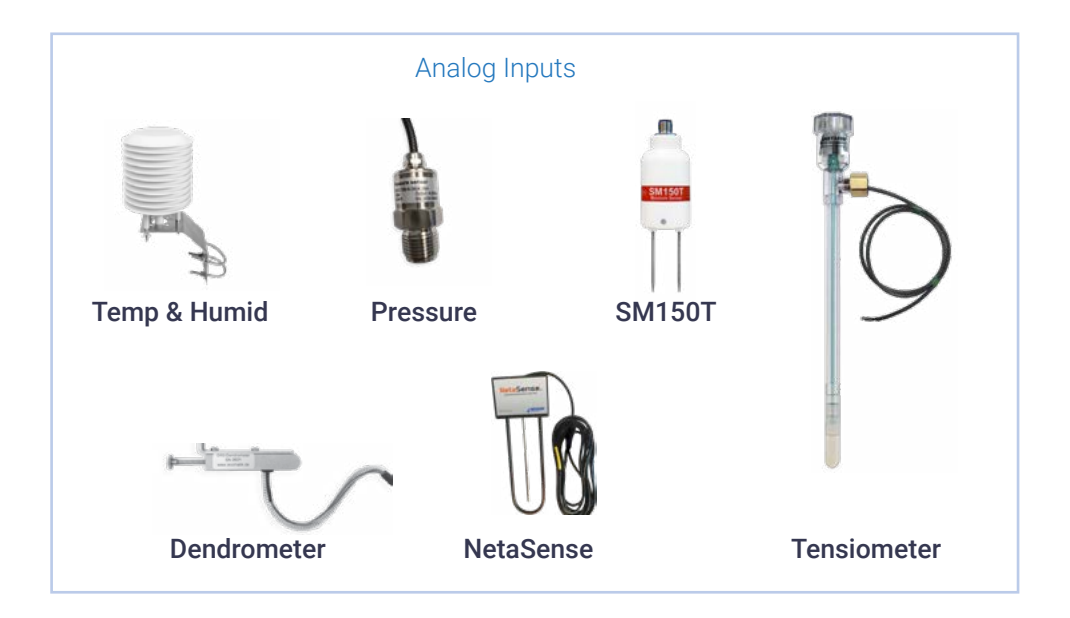

#### **Sensor Wiring Diagram**

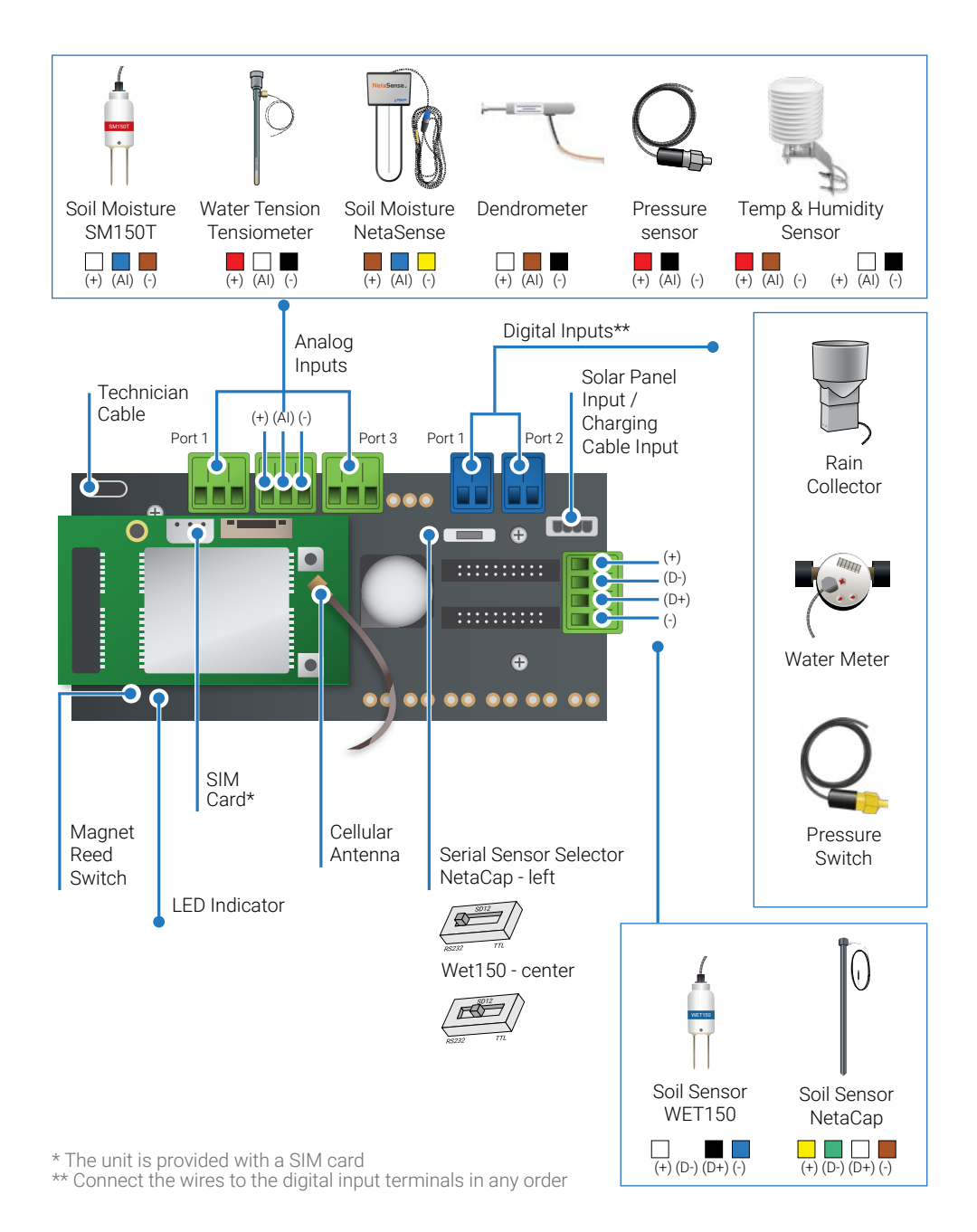

#### **Installation Preparation**

1. Connect the antenna to the device

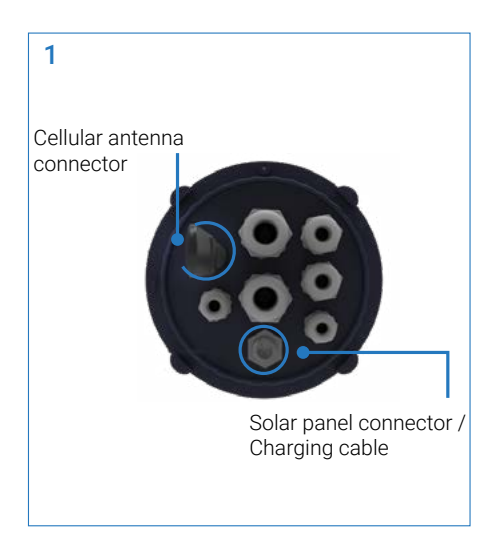

2. Connect the charging cable to the device

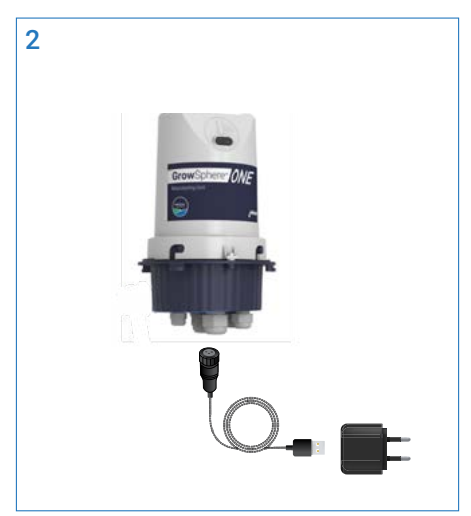

- 3. Charge the device for at least 5 hours (A blue LED will indicate battery charging)
- $\ensuremath{\mathsf{4}}.\ensuremath{\mathsf{After}}$  charging the device, disconnect the cable

5. For the "integrated solar panel" device, assemble the device to the solar panel

5

- 7. Connect the bird spikes to the solar
- panel if required

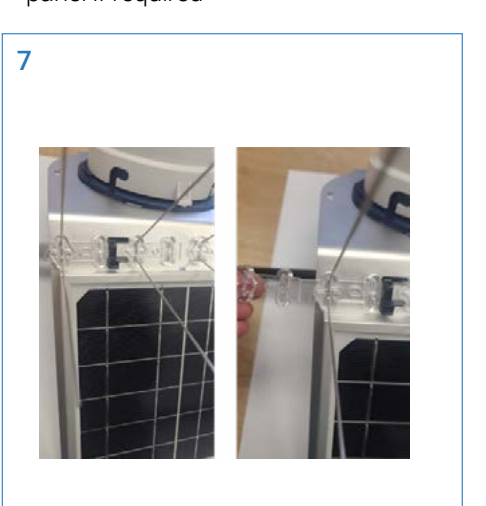

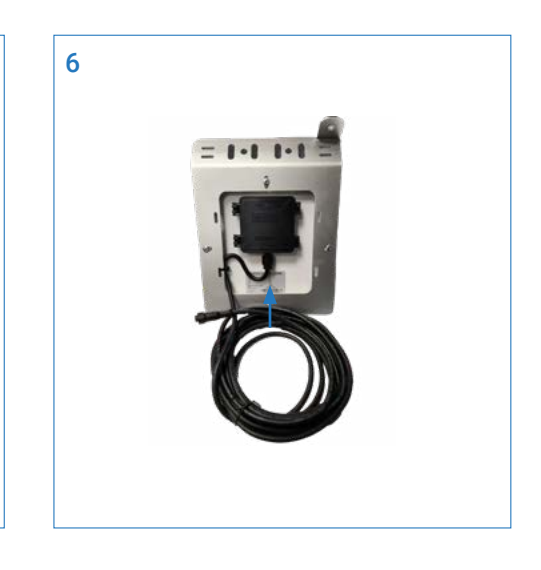

#### 6. Connect the solar-panel cable

### **ONE Installation**

- Place the unit at least 1m above the ground, to avoid dirt inside the unit
- To improve cellular reception it is recommended to place the device above the crop
- To improve sun absorption it is recommended to install the solar panel above canopy

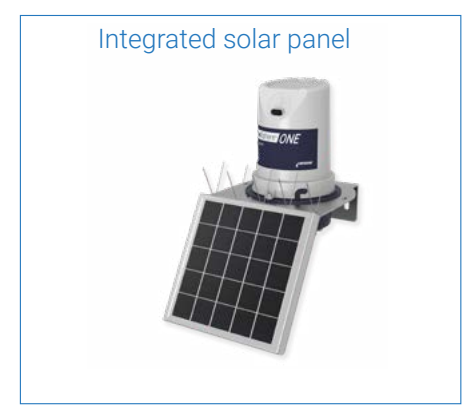

Northern Hemisphere – panel facing south Southern Hemisphere – panel facing north

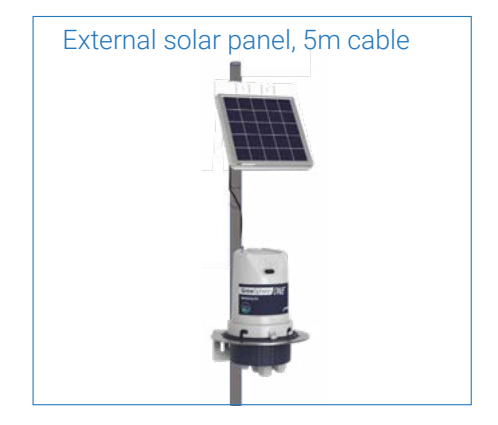

#### **Mobile Application**

Download the **Grow**Sphere<sup>™</sup> mobile application:

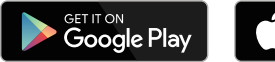

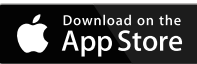

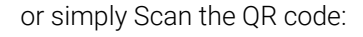

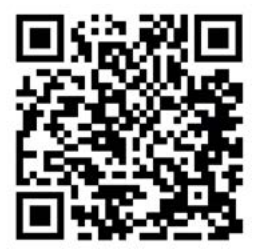

#### Open the **Grow**Sphere<sup>™</sup> app

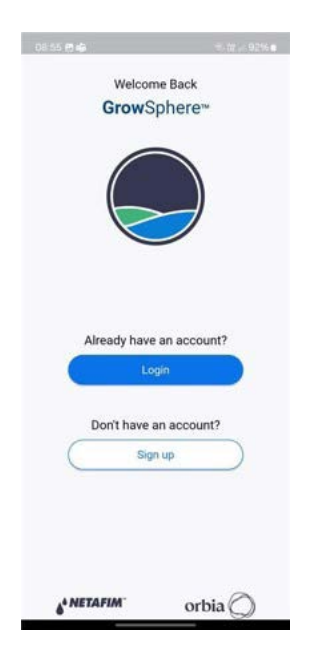

#### Existing user?

#### Click 'Login'

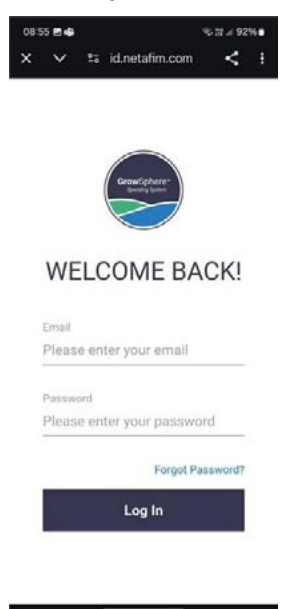

#### New user?

Click 'Sign up' and fill in your details

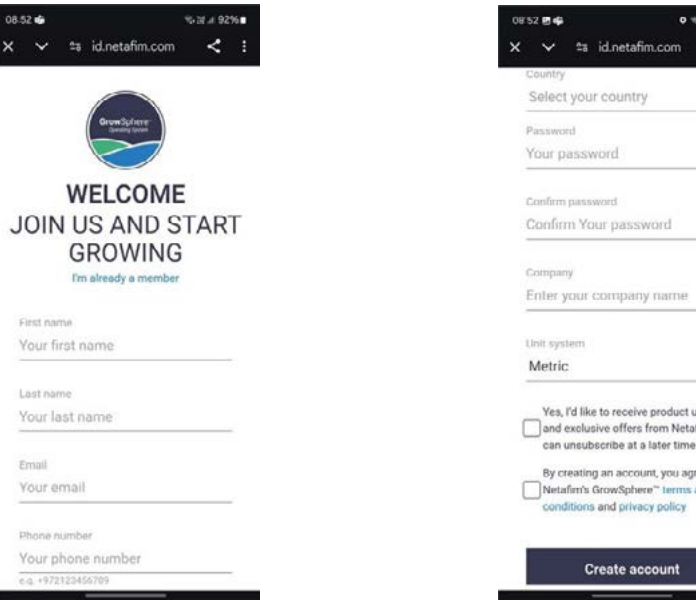

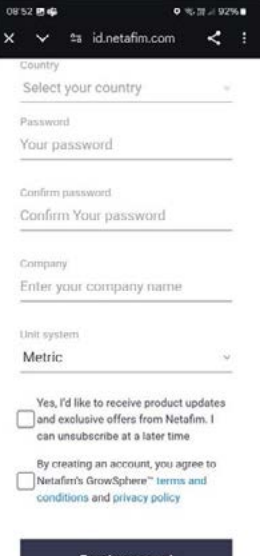

#### Add device

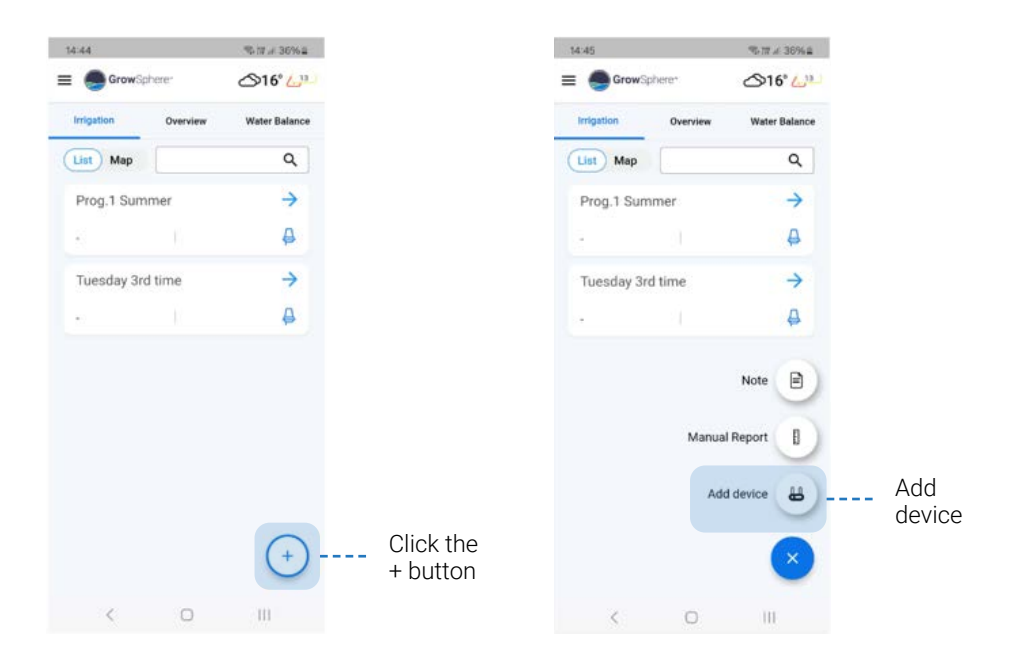

For first users -

Your journey starts here:

III.

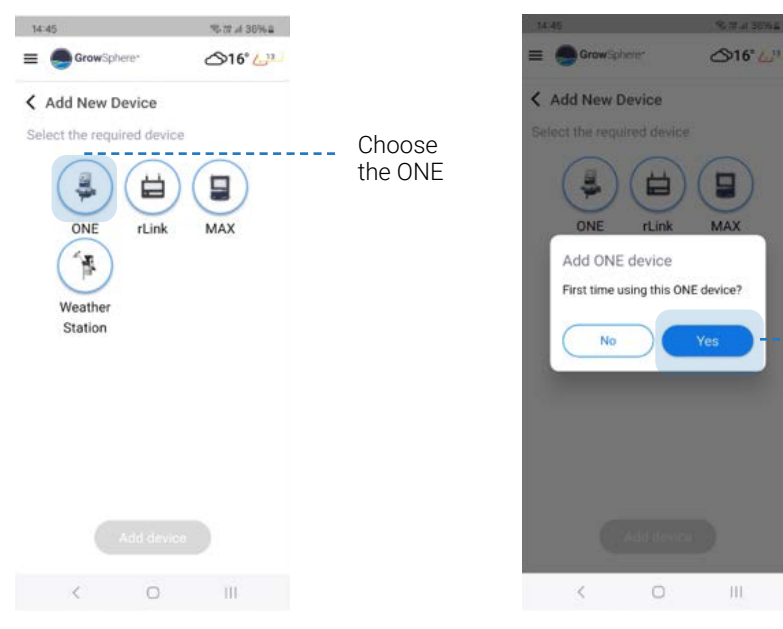

For new device click Yes

#### Follow the instructions

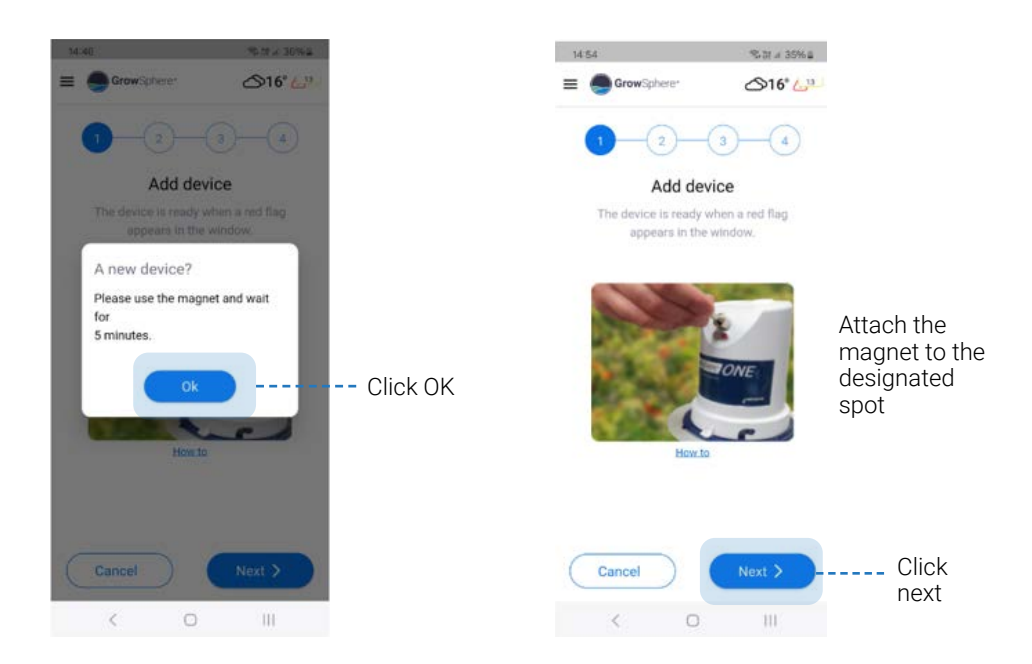

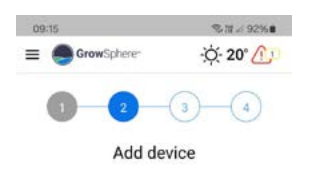

Enter the MAC address, or scan the QR code from the device sticker.

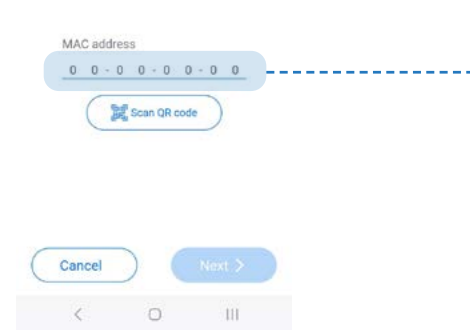

Device sticker:

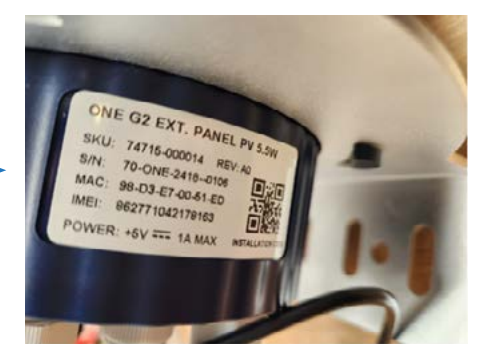

#### Asign to a farm

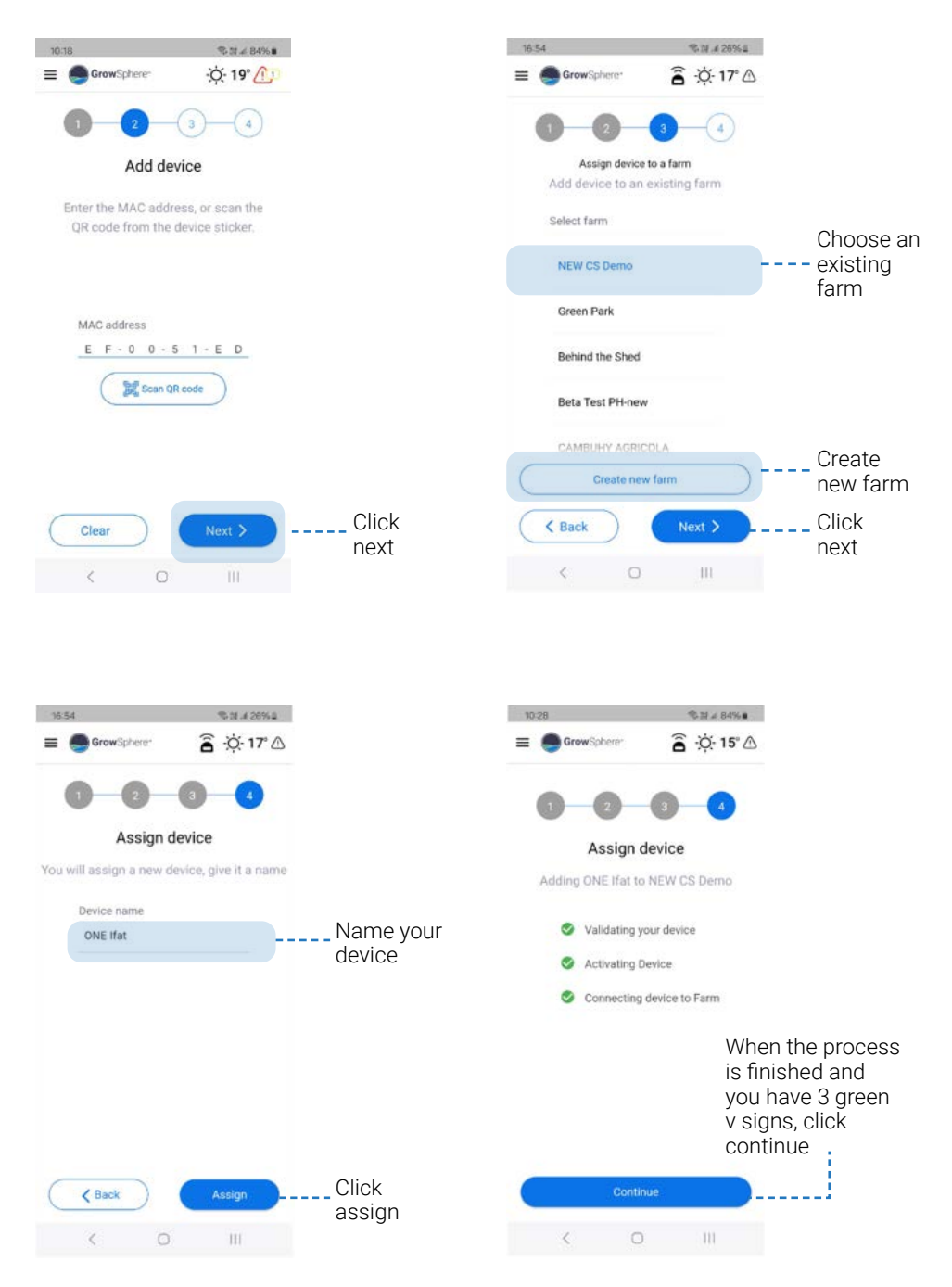

Netafim<sup>™</sup> | GrowSphere<sup>™</sup> ONE QSG 2025

#### Sensor configuration

For example:

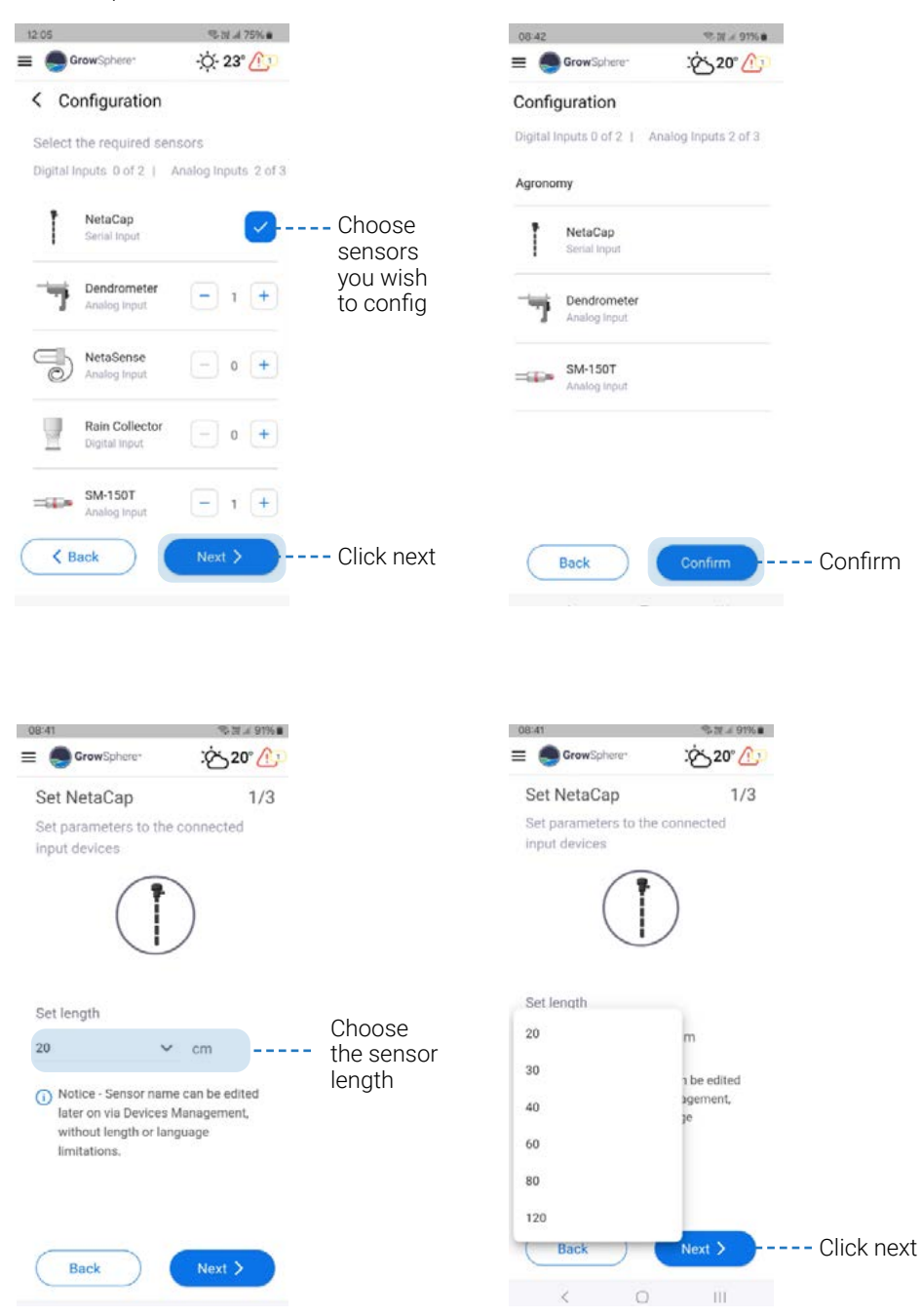

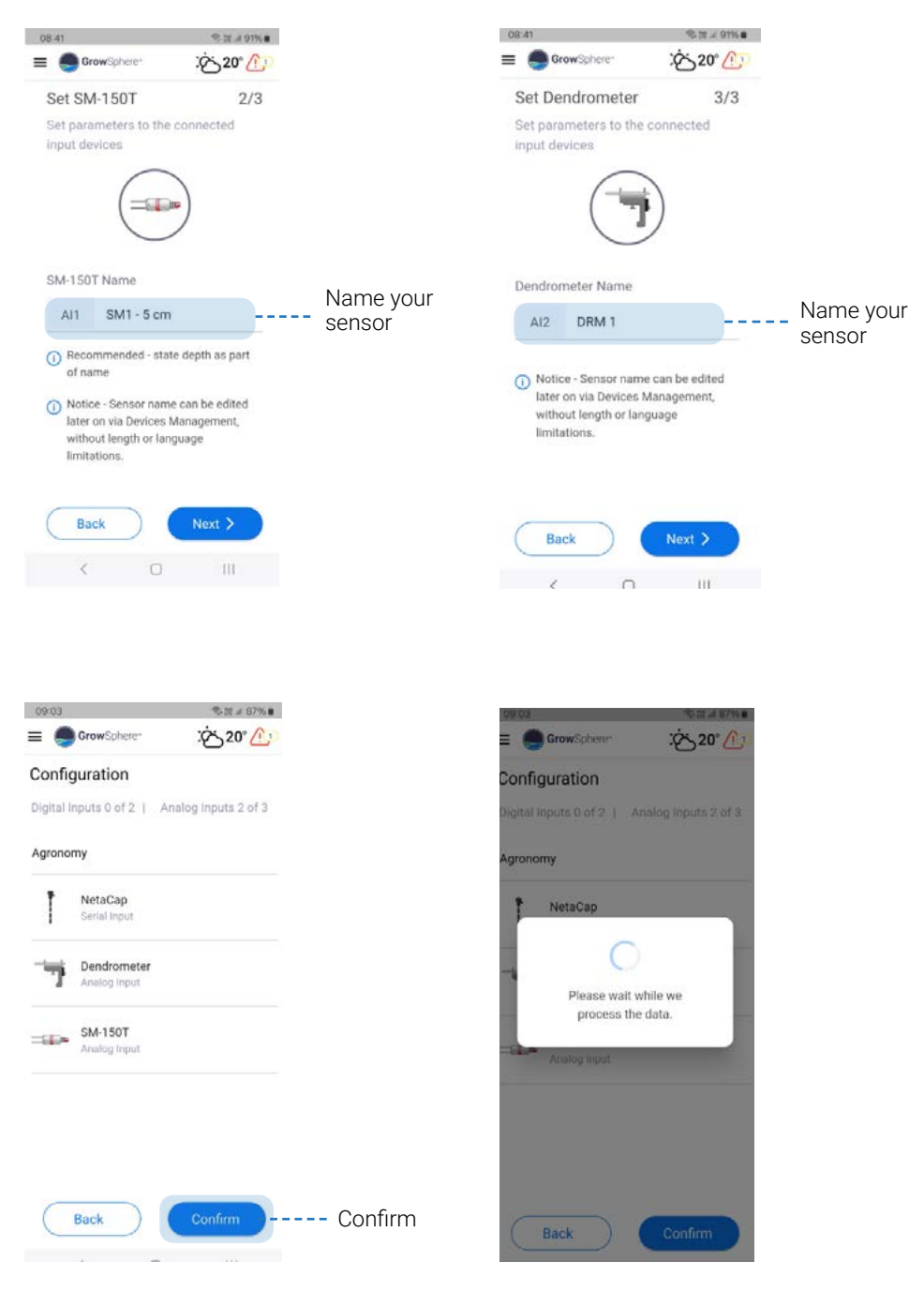

#### Sensor wiring

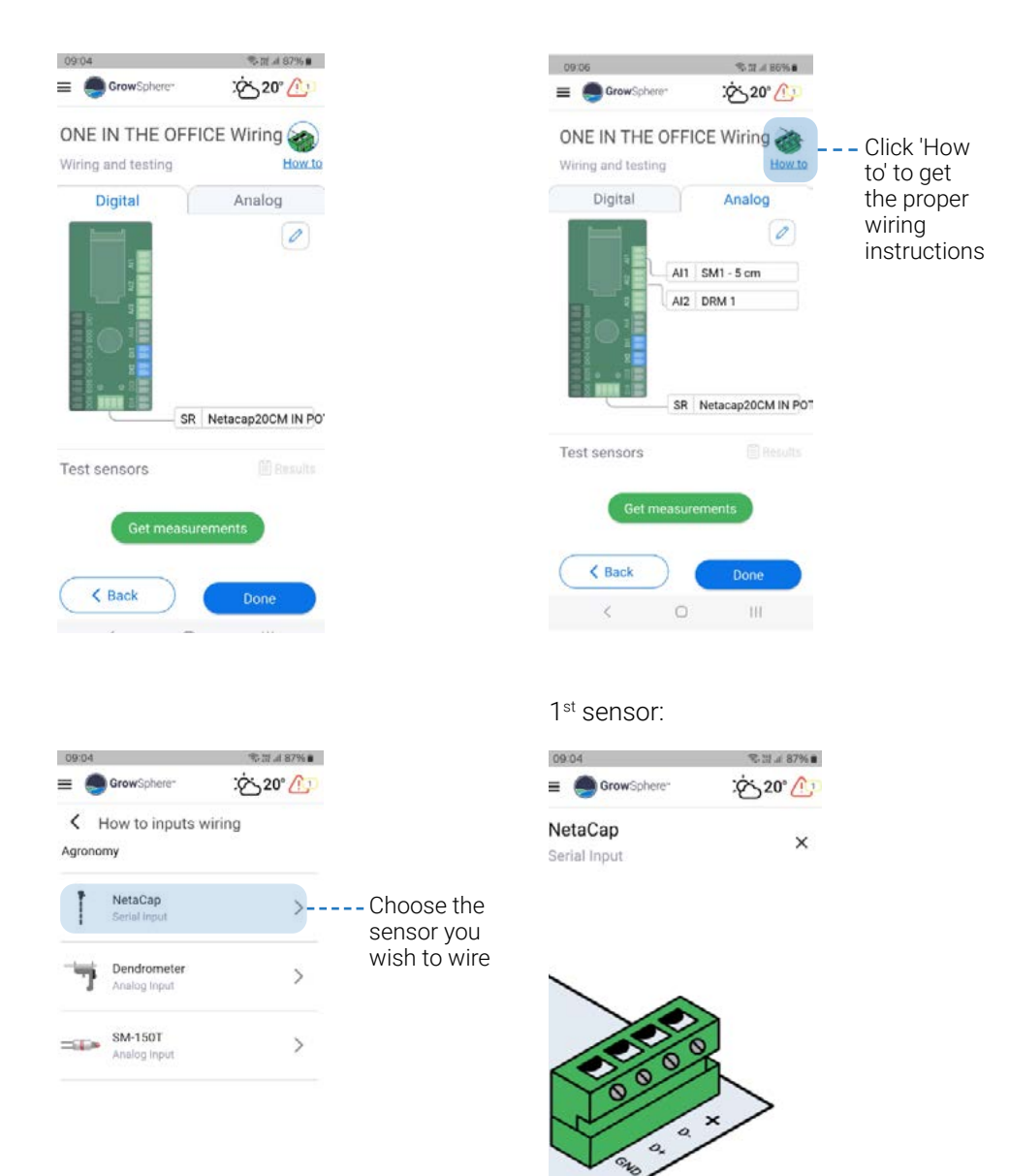

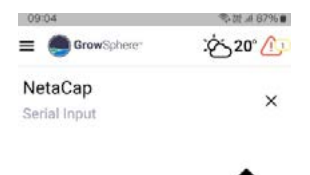

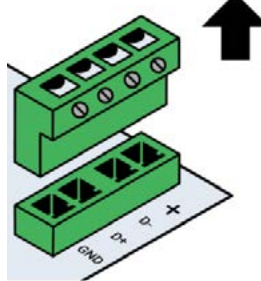

Remove the top part of the connector.

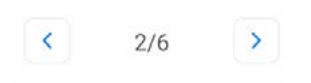

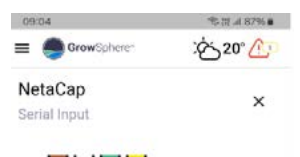

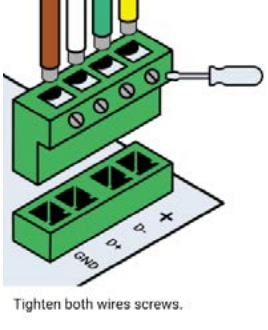

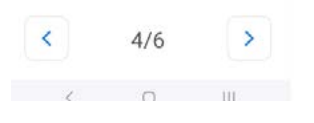

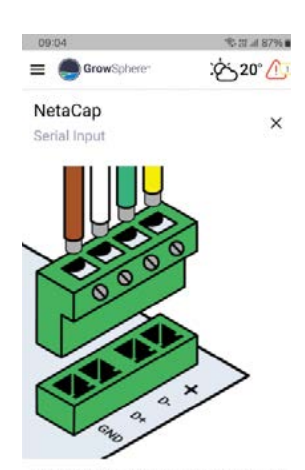

Connect the device/sensor wires to the required holes.

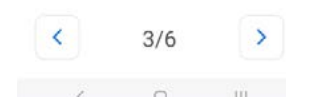

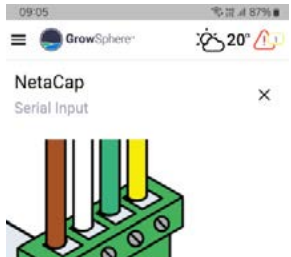

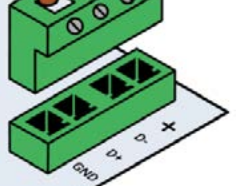

Insert the connector top part into its slot on the device board.

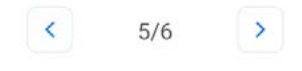

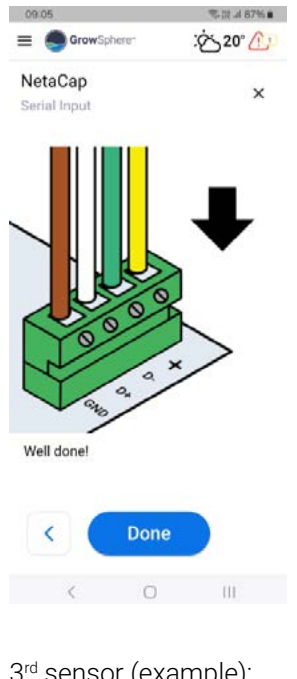

#### 2<sup>nd</sup> sensor (example):

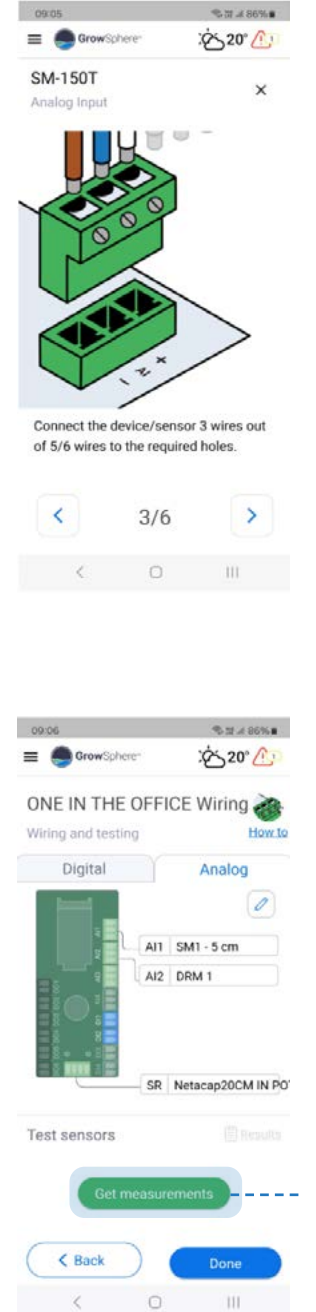

To validate correct wiring and sensor functionality, click on 'Get measurements'

#### 3<sup>rd</sup> sensor (example):

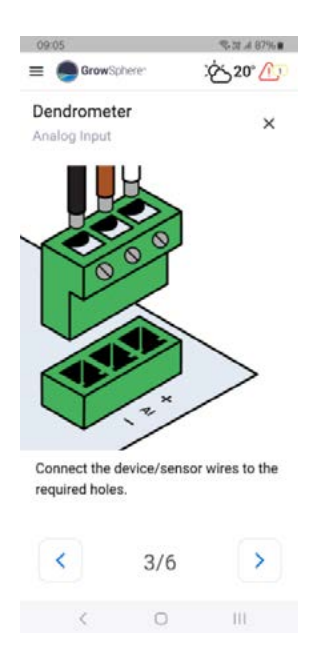

| 09107              | <b>市政法的5%</b>       |
|--------------------|---------------------|
| E GrowSpherer      | :ở: 20° 🕐           |
| ONE IN THE OF      | FICE Wiring         |
| wining and testing | ELON AL             |
| Digital            | Analog              |
|                    | Ø                   |
| Please             | <b>)</b><br>e Wait  |
| s                  | R Netacap20CM IN PO |
| Test sensors       | ERECUTS             |
|                    | licu                |
| K Back             | Done                |

| 09:19              | % N 4 83%#         |                    |
|--------------------|--------------------|--------------------|
| E GrowSphere       | :达20° <u>企</u> )   |                    |
| ONE IN THE OFF     | FICE Wiring 蓾      |                    |
| Wiring and testing | How to             |                    |
| Digital            | Analog             |                    |
| interior -         | Ø                  |                    |
| A                  | SM1 - 5 cm         |                    |
| AL                 | DRM 1              |                    |
| SA                 | Netacap20CM IN POT | Click<br>'Results' |
| Test sensors       | 1 Results          | <br>to get the     |
|                    |                    | sensor's           |
| Test A             | gain               | readings           |
| K Back             | Done               |                    |
| < 0                | 111                |                    |

| 09.18      |        |          | 专动,484%。  |
|------------|--------|----------|-----------|
| = Grow     | Sphere |          | Ċ് 20° ⚠️ |
| Testing Re | sults  |          | ×         |
| DRM 1      |        | 09:17:11 | 28.6      |
| SM1 - 5 cm |        | 09:17:11 | 0.0       |
| NetaCap    | 01     | 09:17:11 | 21.9      |
|            | 02     | 09:17:11 | 20.0      |
|            | 03     | 09:17:11 | 22.5      |
|            | 04     | 09:17:11 | 19.4      |
|            | 05     | 09:17:11 | 22.0      |

For **Grow**Sphere<sup>™</sup> Support Center Scan:

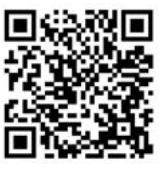

< O III

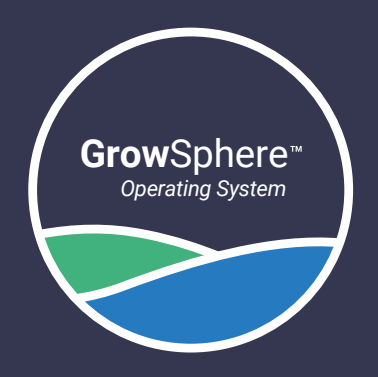

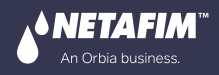

**f** ▶ X in O www.netafim.com